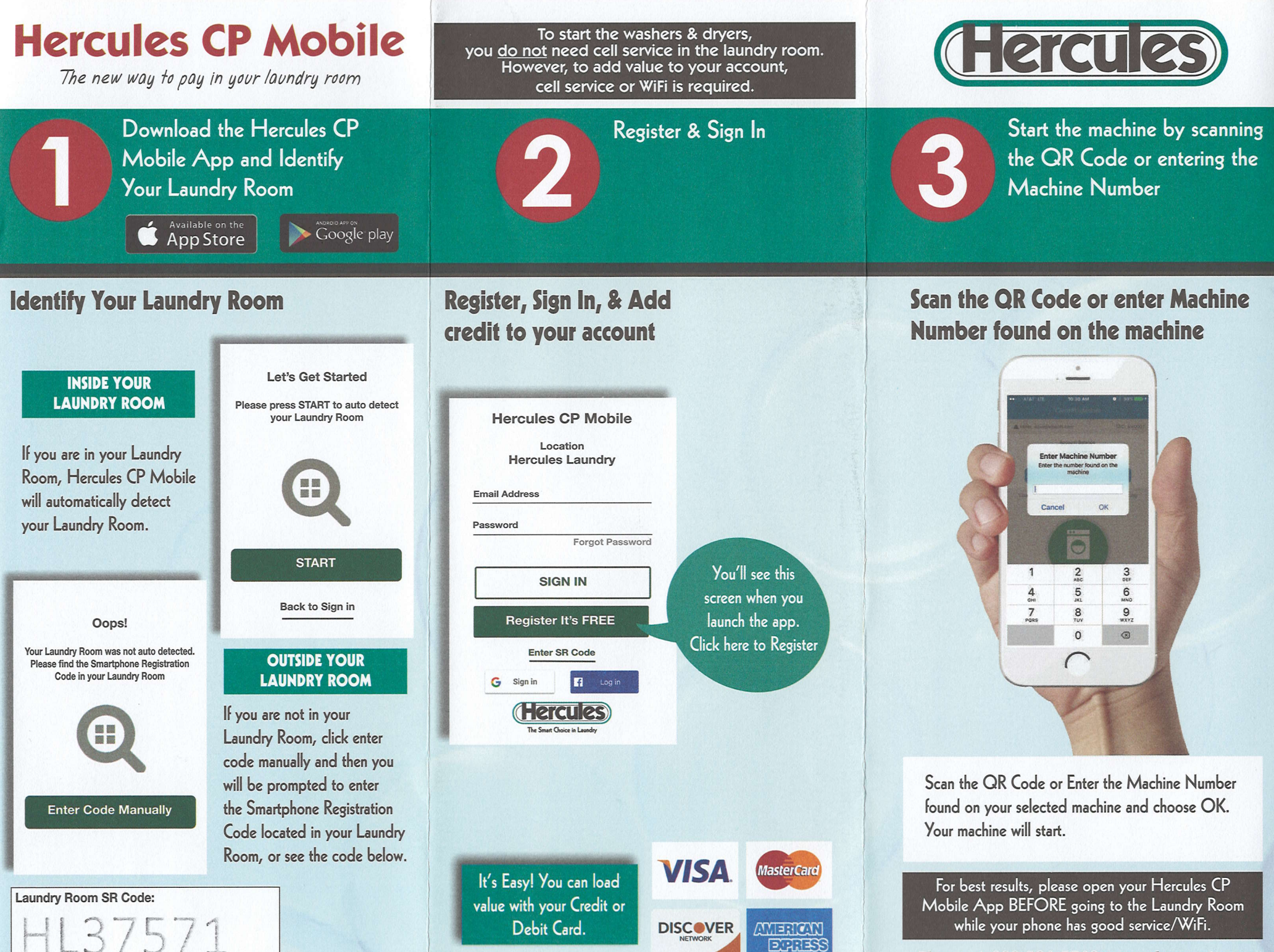

Phone: 1-800-526-5760 • www.hercnet.com

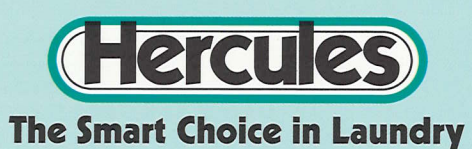

## **CREDIT CARD**

- 1. Place your Smartcard in the card holder and leave it there.
- 2. Insert your credit card if it has a chip. If it does not, swipe your credit card (chip cards are inserted under keypad).
- 3. Select amount or press ∨ to enter different amount. Press OK.
- When prompted to Remove Card remove credit card only and press OK to continue.
- 5. Once "Add to Card Successful" appears remove your Smartcard and begin using.

\*Smartcards are reusable \*\*Balance is not transferable between Smartcard and App

## **PURCHASE A NEW CARD**

- 1. Press 1 on the Revalue Unit.
- 2. Insert your credit card if it has a chip. If it does not, swipe your credit card (chip cards are inserted under keypad).
- **3.** Your laundry card will be dispensed by the card dispenser.
- 550 West John Street Hicksville, NY 11801-1039 1-800-526-5760 • www.hercnet.com

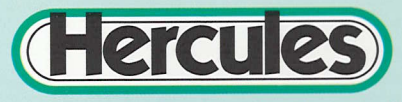

The Smart Choice in Laundry

## ALTERNATIVE REVALUE OPTIONS

## CODE

(2 step process – Buy code, Apply code)

- Go to <u>hercnet.com</u>, and click on the image of your card.
  - 2. Select Register, enter all information.
    - Laundry Card 7 large digits on back of SmartCard.
    - Laundry Card CVC last 3 digits on back of Smartcard. (bottom right)
  - **3.** Scroll to bottom of page and select Register. You can then register your credit card information.
  - 4. From Home Screen you will always choose Add Value/Value Code. Select the amount (card maximum balance is \$99), press confirm and you will receive a 7 digit code.
  - 5. Take your Smartcard and the 7 digit code to laundry room. Place your Smartcard in the reader and leave it in the reader. After balance appears, choose Value Code. Your 7 digit code should appear, if not, follow the prompts to manually enter.
  - Once "Add to Card Successful" appears remove your Smartcard and begin using.
  - 550 West John Street Hicksville, NY 11801-1039 1-800-526-5760 • www.hercnet.com